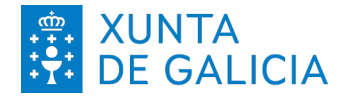

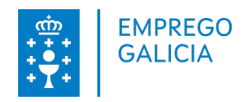

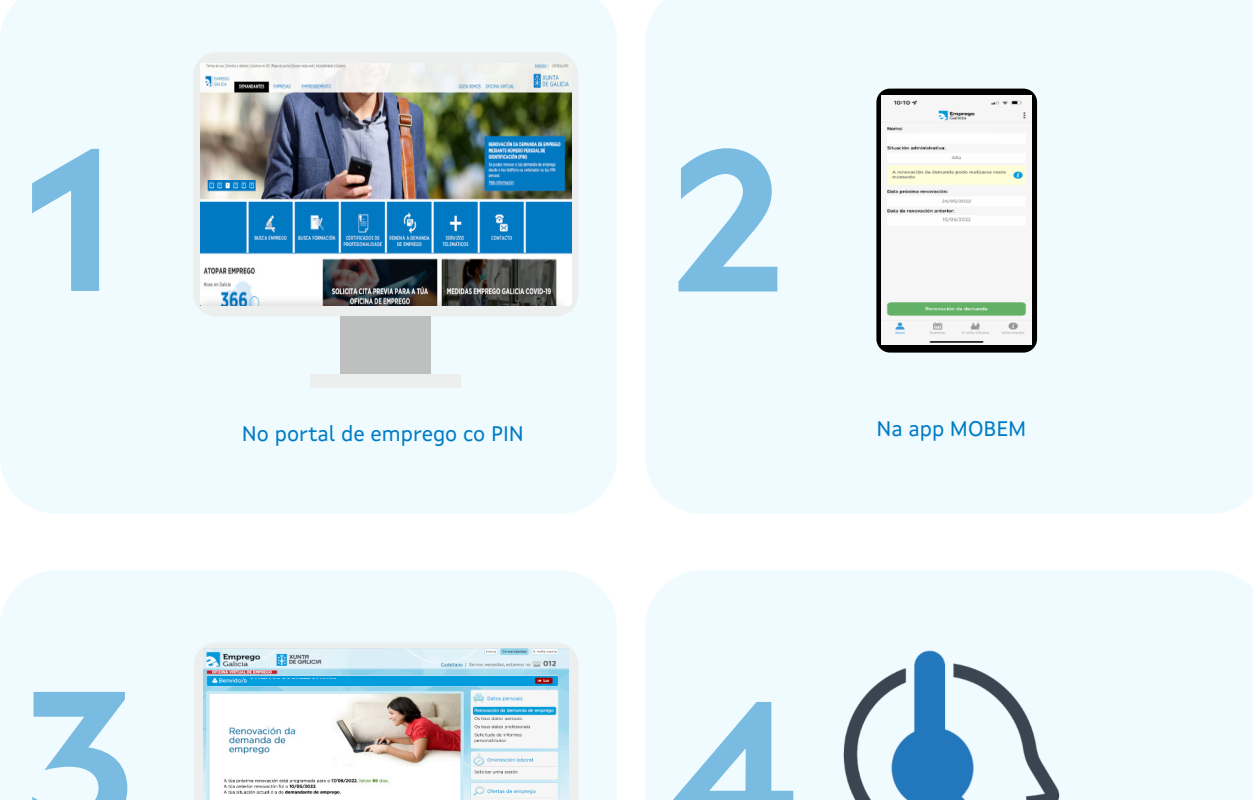

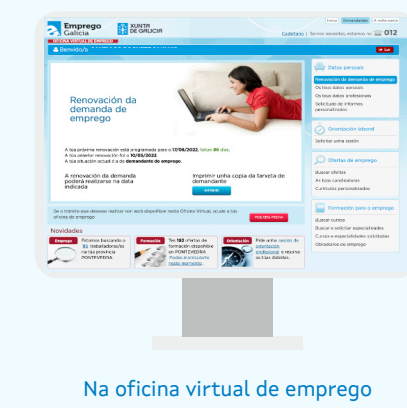

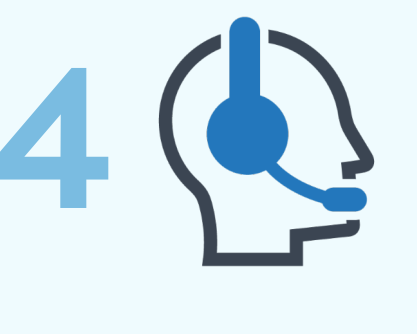

No teléfono 012 (981 900 643) co PIN

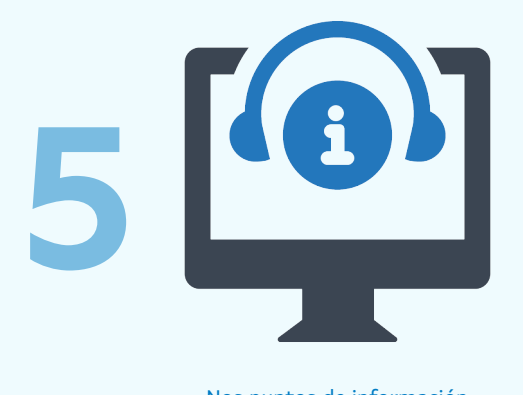

Nos puntos de información dos concellos

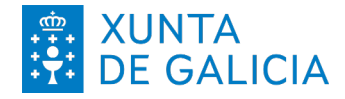

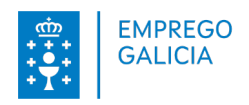

#### Opción 1: No portal de emprego co PIN

| Con este formulario poderá rencion a súa demanda de emprego sen nocesidade de achegurse a súa oficina de emprego.                                                                     |
|----------------------------------------------------------------------------------------------------|
| Cude as seguines casos coas ecras en maluccues (coost os campos son congistonos) e pinche no boton de rechuivax ;                                                                     |
| WEMERO DE DOCUMENTO DE IDENTIDADE (DNI / WE).                                                                                                    |
| 12345678                                                                                                    |
| LETRA FINAL DE DOCUMENTO DE IDENTIDADE (DN / ME)."                                                                                                    |
| A                                                                                                    |
| CONSO PN (otherwise a caldge PN recticities on<br>par SPIG)*                                                                                                    |
| 1234                                                                                                    |
| EENOVAR                                                                                                    |
| Her addres a contraction TC Corporational TC                                                                                                    |
| IMPORTANTE:                                                                                                    |
| Se vostede ten rexistrada unha conta de correo electrónico propia na súa demanda de emprego, recibirá unha mensale teala renovación co novo sustificante DARDE.                       |
| Se vostede NON ten resistrada unha conta de correo electrónico propia na súa demanda de emprego, terá que achegarse á súa oficina de emprego se desena obser unha copia do xustifican |
| DARDE.                                                                                                    |
| Lembre que as oficinas de emprega seguen a atender con cita previa. Informese neste enlace para reservar a súa: CITA PREVIA                                                           |
|                                                                                                    |
|                                                                                                    |

#### Accede á dirección web

https://emprego.xunta.es/renovacion-pin

Introduce os números do DNI no primeiro campo. Se tes un NIE debes introducir a letra X ou Y en maiúscula e os números. Introduce a letra final do DNI ou NIE en maiúscula no segundo campo. Os catro números do PIN no terceiro campo. Preme en **renovar**.

A demanda de emprego renovarase se está dentro do período de renovación. En caso contrario informará das datas nas que terás que realizar a renovación da demanda.

Recibirás o documento de renovación de demanda (DARDE) no teu enderezo electrónico.

|                                                    | NÚMERO DE DOCUMENTO DE IDENTIDADE (DM / NE).*                                                                 |                               |
|----------------------------------------------------|----------------------------------------------------------------------------------------------------|-------------------------------|
|                                                    | LETRA FINAL DE DOCUMENTO DE IDENTICADE (DIN / ME);*                                                           |                               |
|                                                    | CÓDIGO PIN (introduze e códige PIN techilo por corres electrónico au<br>por SHS)."                            |                               |
|                                                    | RENOVAR                                                                                                    |                               |
|                                                    | . Noz doblo z conhusele                                                                                       | 694                           |
| IMPORTANTE:                                        |                                                                                                    |                               |
| Se vostede ten rexistrada unha conta de co         | arreo electrónico propia na súa demanda de emprego, recibirá unha mensaxe trala renovación co novo xuatificar | te DARDE.                     |
| Se vostede NON ten rexistrada unha conti<br>outoor | a de correo electrónico propia na súa demanda de emprego, terá que achegarse á súa oficina de emprego         | se desexa obter unha copia do |
| Lembre que as oficinas de emprego seguen a ate     | ender con cita previa. Informese neste enlace para reserver a súa: <u>OTA PREVIA</u>                          |                               |
|                                                    |                                                                                                    |                               |
|                                                    |                                                                                                    |                               |
| A SÚA DEMANDA DE EMPREGO TEN SIDO I                | RENOVADA CON ÉXITO. GRAZAS.                                                                                   |                               |

Portal de emprego https://emprego.xunta.gal

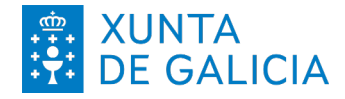

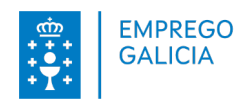

#### **Opción 2: No app MOBEM**

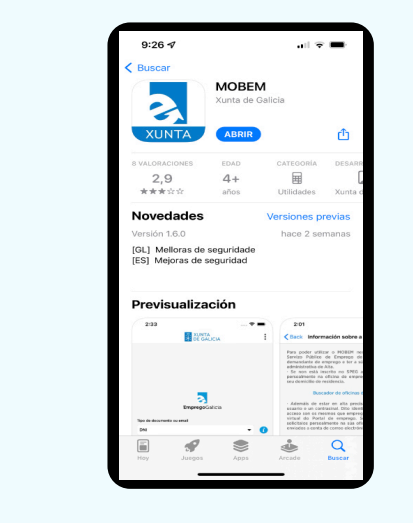

Accede á túa tenda de aplicacións e descarga de xeito gratuíto a app MOBEM.

Unha vez instalada insire os teus datos de usuario e contrasinal.

Se non tes ou esqueciches o teu contrasinal, podes xerar un ou resetealo empregando o enderezo electrónico asociado á túa demanda de emprego.

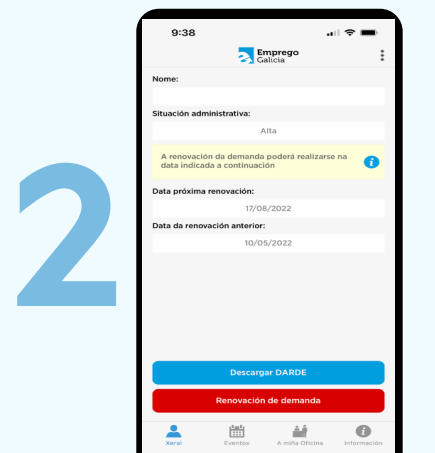

| 10:10 🕫                |                |                   | 1 🗢 💼       |
|------------------------|----------------|-------------------|-------------|
|                        | <b>a</b> 5     | mprego<br>alicia  | 1           |
| Nome:                  |                |                   |             |
|                        |                |                   |             |
| Situación adm          | ninistrativa:  |                   |             |
|                        | ,              | Alta              |             |
| A renovació<br>momento | in da demanda  | pode realizarse r | ieste 🥡     |
| Data próxima           | renovación:    |                   |             |
|                        | 24/0           | 5/2022            |             |
| Data da renov          | ación anterior |                   |             |
|                        | 10/0           | 5/2022            |             |
|                        |                |                   |             |
|                        |                |                   |             |
|                        |                |                   |             |
|                        |                |                   |             |
|                        |                |                   |             |
|                        |                |                   |             |
|                        |                |                   |             |
|                        |                |                   |             |
|                        | Renovaciór     | n de demanda      |             |
| *                      | 1              | A.F               | 0           |
| Xoral                  | Eventos        | A miña Oficina    | Información |
|                        |                |                   |             |

Na pantalla **xeral** verás os teus datos persoais e a data sinalada para a renovación da túa demanda de emprego. Na data prevista para a renovación, o botón de Renovación de demanda porase de cor **verde** e, premendo nel, poderás renovar.

Recibirás o documento de renovación de demanda (DARDE) no teu enderezo electrónico.

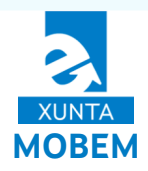

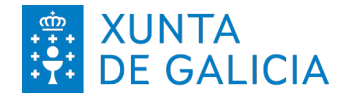

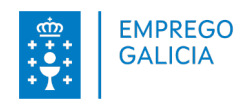

#### Opción 3: Na oficina virtual de emprego

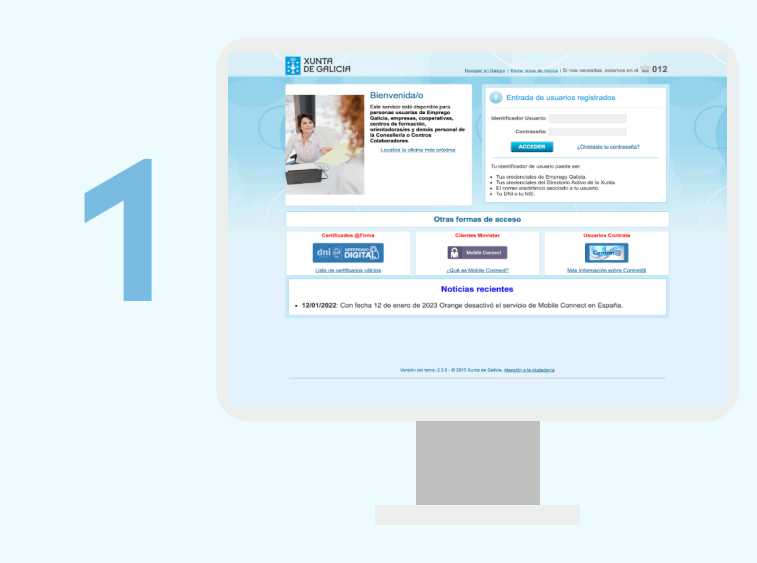

Accede á **oficina virtual** co teu usuario e contrasinal.

Se non o tes ou esqueciches o teu contrasinal, podes xerar un ou resetealo empregando o enderezo electrónico asociado á túa demanda de emprego.

Tamén podes acceder con DNI-e, certificado dixital ou Mobile Connect (só Movistar).

| Arriba á doroita atopará |          |                                                                                                    |
|--------------------------|----------|----------------------------------------------------------------------------------------------------|
| lapelas. Preme na que    | e pon    |                                                                                                    |
| demandantes.             | <b>I</b> | Para entrar na área de demandantes da Oficina Vintual de Emprego,<br>seleccionar a lapela "Demandantes" do menú superior ou prema neste enlace.      |
|                          |          | Netre addres virbas, toda paresa demandadre pode solicito, como máximo, 12 cursos ou especialididade e 12 escalar table ou obradadore de<br>amprega. |
|                          |          | ♥ Per combile de sontenierde,<br>♥ seleccioner a lagole "a wale conta" do mená superior ou prema natica atáleca.                                     |
|                          |          |                                                                                                    |

Oficina Virtual de Emprego

https://emprego.xunta.gal/ofivir

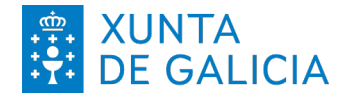

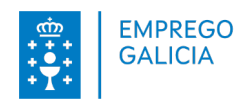

#### Opción 3: Na oficina virtual de emprego

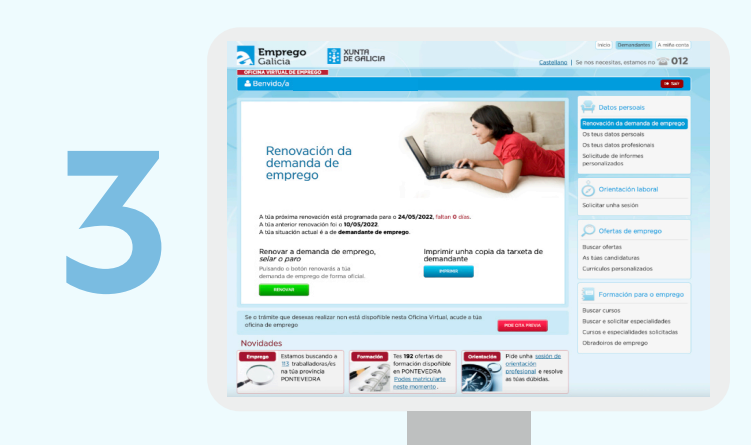

Se a demanda está dentro do período de renovación, o botón de renovación, o botón de poñerase de cor **verde** e, premendo nel, renovarás a demanda.

Recibirás o documento de renovación de demanda (DARDE) no teu enderezo electrónico. Tamén poderás descargalo premendo en MPRIMIR

### Oficina Virtual de Emprego

https://emprego.xunta.gal/ofivir

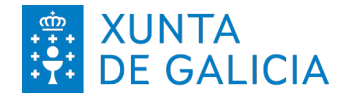

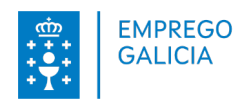

Opción 4: No teléfono 012 (981 900 643) co PIN

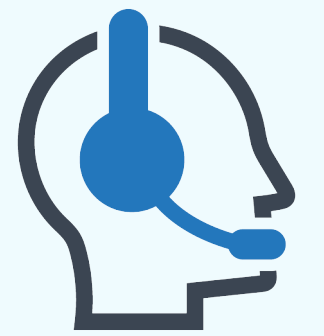

- 1. Chama ao 012 (981 900 643).
- Selecciona o idioma pulsando 1 (galego), 2 (castelán), 0 (inglés).
- 3. Pulsa 4 para seleccionar os trámites do Servizo Público de Emprego.
- 4. Pulsa 1 para indicar que es demandante de emprego.
- 5. Pulsa 1 para indicar que desexas renovar a túa demanda de emprego.
- Indica se o teu identificador é un DNI (pulsa 1) ou NIE (pulsa 2). E, posteriormente, introduce o número do teu DNI ou NIE.
- 7. O sistema repetirá o número introducido. Se é correcto pulsa 1, en caso contrario pulsa 2.
- 8. Pulsa os catro números do PIN que figura no teu documento de renovación da demanda.
- 9. O sistema repetirá o número introducido. Se é correcto pulsa 1, en caso contrario pulsa 2.
- 10. Finaliza o proceso. A demanda de emprego renovarase se está dentro do período de renovación. En caso contrario informará das datas nas que terás que realizar a renovación da demanda. Recibirás o documento de renovación de demanda (DARDE) no teu enderezo electrónico.

**012** (981 900 643)

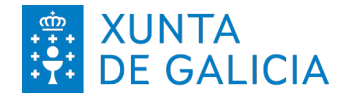

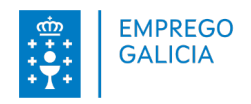

Opción 5: Nos puntos de información dos concellos.

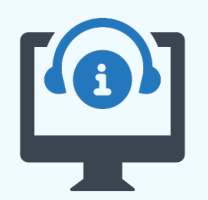

1. Accede á web

https://emprego.xunta.gal/portal/index.php/gl/buscador-oficinas.html.

2. Busca o punto de información máis cercano. Cubre o campo concello e tipo de entidade e preme en **buscar entidades**.

|                                                | PURPTY                                                   |                                                                              | of the distribution of the second second second second second second second second second second second second |
|------------------------------------------------|----------------------------------------------------------|------------------------------------------------------------------------------|----------------------------------------------------------------------------------------------------|
| JSCAR A MINA OFICINA DE                        | EMPREGO e solicitar CITA PREVIA: introduce o tr          | su codigo postal e aparecerá o fau concello e a bua oficina (naiguns casos f | eras que elixir tamén o teu concello entre varios                                                              |
| causo).<br>Interactivo o oficino de entreteneo | na eus nodes coalitas as hiss vestides o un boble cora   | ediciter cita remán pola (DEDID / (TA)                                       |                                                                                                    |
| emendo sobre a oficina resulta                 | ne que podes realizar la súa información de costacto e i | ncluso visualizar onde se atosa a través do botón VER NAPA.                  |                                                                                                    |
|                                                |                                                          |                                                                              |                                                                                                    |
| JSCAR ENTIDADES COLABI                         | ORADORAS: introduce o concello e o tipo de entidade      | que che interesa, e preme no botón BUSCAR ENTIDADES.                         |                                                                                                    |
| emendo sobre cada entidade n                   | esultante poderás consultar a súa información de conta   | to e incluso visualizar oncle se atopa a través do betón VER MAPA.           |                                                                                                    |
|                                                |                                                          |                                                                              |                                                                                                    |
|                                                |                                                          |                                                                              |                                                                                                    |
|                                                |                                                          | Concello *                                                                   |                                                                                                    |
|                                                | Codigo Posta*                                            | BETANZOS                                                                     |                                                                                                    |
|                                                |                                                          | 0 Tpo Entided *                                                              |                                                                                                    |
|                                                | Concello *                                               | Punto de Información de Oficina de Emprego                                   |                                                                                                    |
|                                                | BUSCAR A MIÑA OFICINA                                    | BUSCAR ENTIDADES                                                             |                                                                                                    |
|                                                |                                                          |                                                                              |                                                                                                    |
|                                                |                                                          | Net disfe a confraestal                                                      | Compositional                                                                                                  |
|                                                |                                                          |                                                                              |                                                                                                    |
| •                                              | CONCELLO                                                 |                                                                              |                                                                                                    |
| NTO DE INFORMACION DA                          | OFICINA DE EMPREGO DE BETANZOS                           |                                                                              | BETANZOS                                                                                                    |
|                                                |                                                          |                                                                              |                                                                                                    |
|                                                |                                                          |                                                                              |                                                                                                    |
|                                                |                                                          |                                                                              |                                                                                                    |
|                                                |                                                          |                                                                              |                                                                                                    |
|                                                |                                                          |                                                                              |                                                                                                    |
|                                                |                                                          |                                                                              |                                                                                                    |

3. Diríxete ao punto de información para renovar coa túa pegada dixital ou PIN.